## MacStudio Quick Start Steps for QuickTime Video: Basic Editing

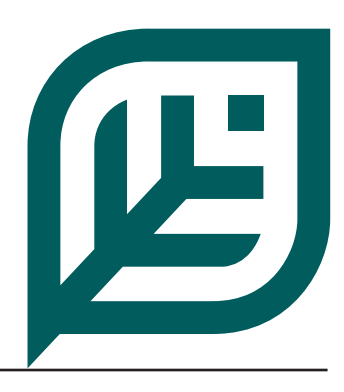

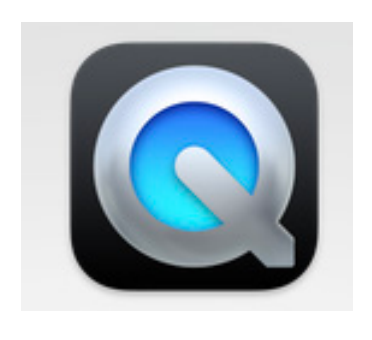

| Name                        | A Date Modified          | Size       | Kind         |
|-----------------------------|--------------------------|------------|--------------|
| ~photoshop 072822~6zt).idlk | Today at 7:34 PM         | Zero bytes | Document     |
| > Collected Folders         | Jul 28, 2022 at 4:38 PM  |            | Folder       |
| > 🚞 Columbian Exposition    | Jan 5, 2001 at 9:29 AM   |            | Folder       |
| 🔣 HWC and Jenny 2005.mp4    | Jan 7, 2001 at 7:13 PM   | 214.6 MB   | MPEG-4 movie |
| Mary Jane 01 copy.mp4       | Jan 5, 2001 at 7:50 PM   | 95.5 MB    | MPEG-4 movie |
| Mary Jane 01.mp4            | Jan 5, 2001 at 7:50 PM   | 95.5 MB    | MPEG-4 movie |
| Mary Jane 02.mp4            | Jan 5, 2001 at 7:54 PM   | 1.3 MB     | MPEG-4 movie |
| Mary Jane 03.mp4            | Jan 5, 2001 at 9:01 PM   | 76.4 MB    | MPEG-4 movie |
| 🌃 Mary Jane 04.mp4          | Jan 5, 2001 at 9:08 PM   | 66.4 MB    | MPEG-4 movie |
| Mary Jane 10.mp4            | Jan 7, 2001 at 10:45 AM  | 5.6 MB     | MPEG-4 movie |
| > Dhotoshop 072722 Folder   | Jul 28, 2022 at 4:37 PM  |            | Folder       |
| Photoshop 072722.pdf        | Jul 27, 2022 at 4:56 PM  | 2.4 MB     | PDF Document |
| 📕 Photoshop 072822.indd     | Jul 29, 2022 at 1:30 PM  | 9.6 MB     | InDesigument |
| Photoshop 072822.pdf        | Jul 28, 2022 at 9:55 PM  | 1.3 MB     | PDF Document |
| Photoshop 072822a.pdf       | Jul 28, 2022 at 10:03 PM | 2.4 MB     | PDF Document |
| Slide0003.jpg               | Jul 6, 2022 at 8:13 PM   | 685 KB     | JPEG image   |
| Slide0004.jpg               | Jul 6, 2022 at 8:13 PM   | 685 KB     | JPEG image   |
| Ticket I H ndf              | Jul 20, 2022 at 6:06 PM  | 9.1 MD     | PDE Document |

**Step 1**: These steps add separate video files together in the order you want to see them. You may need to have already cut down one or more videos into specific "clips." Review the Trimming Quick Start steps if you need to do this. **Step 2:** Select the video clip that you wish to see first and double click it.

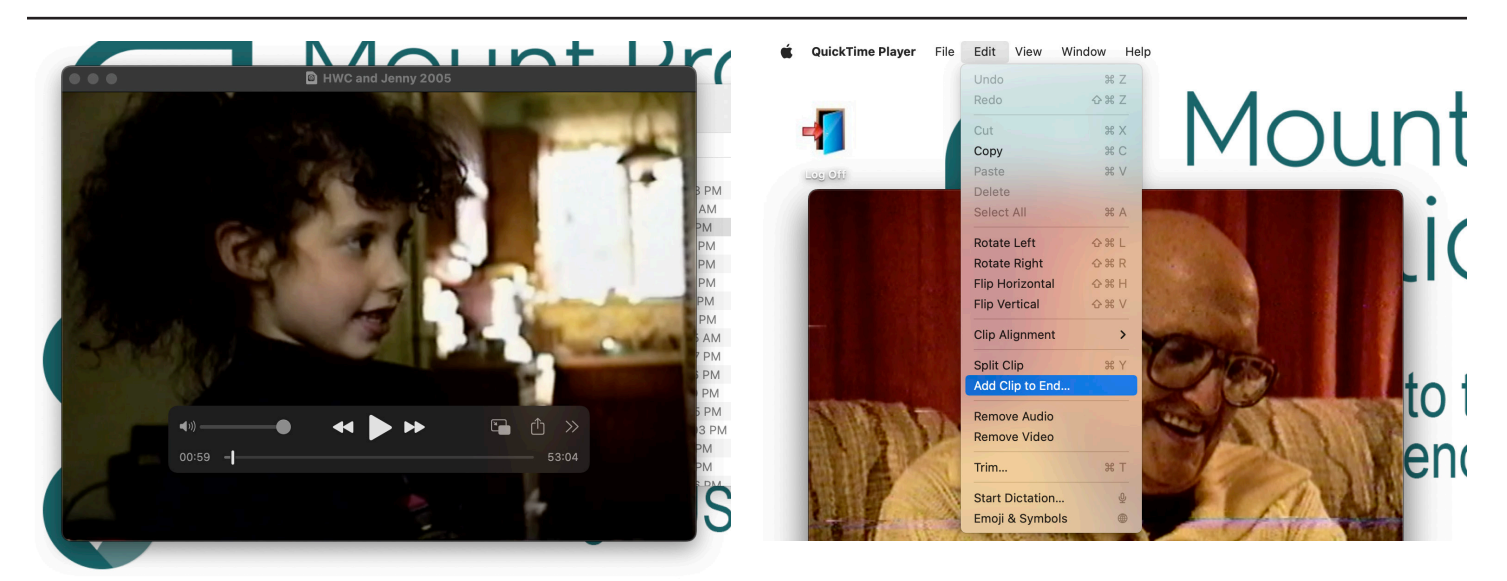

**Step 3:** Your video should open in a new window in the QuickTime Player application. You can play your video with the controls that appear when you move the mouse over the window to confirm that it's the right one.

**Step 4:** To add a video clip to the end of the first one, pull down the Edit tab and choose Add Clip to End.

CuickTime Player File Edit View Window Help

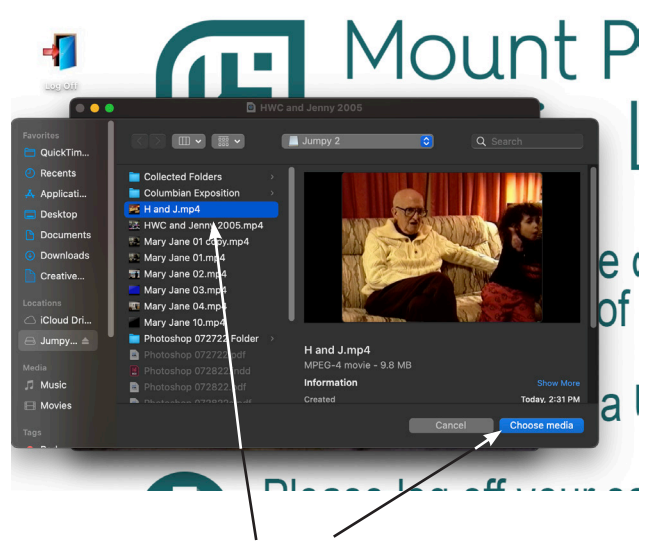

**Step 5:** Select the video clip you would like to add to the end of the first and hit the "Choose Media" button.

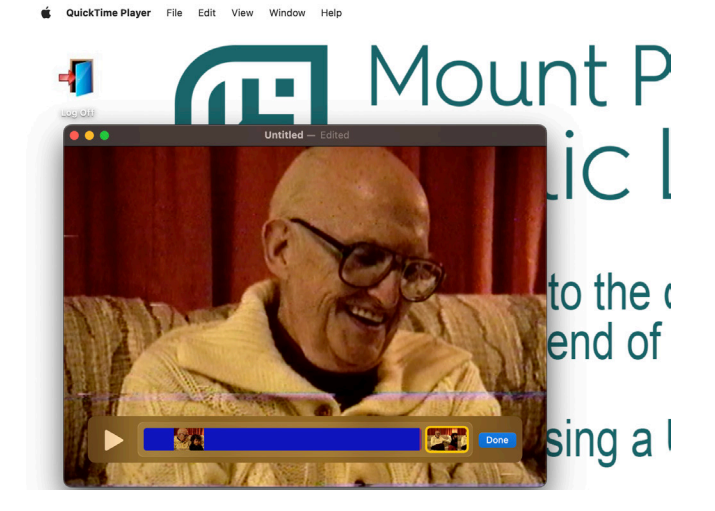

**Step 6:** The two videos will now be combines into one.

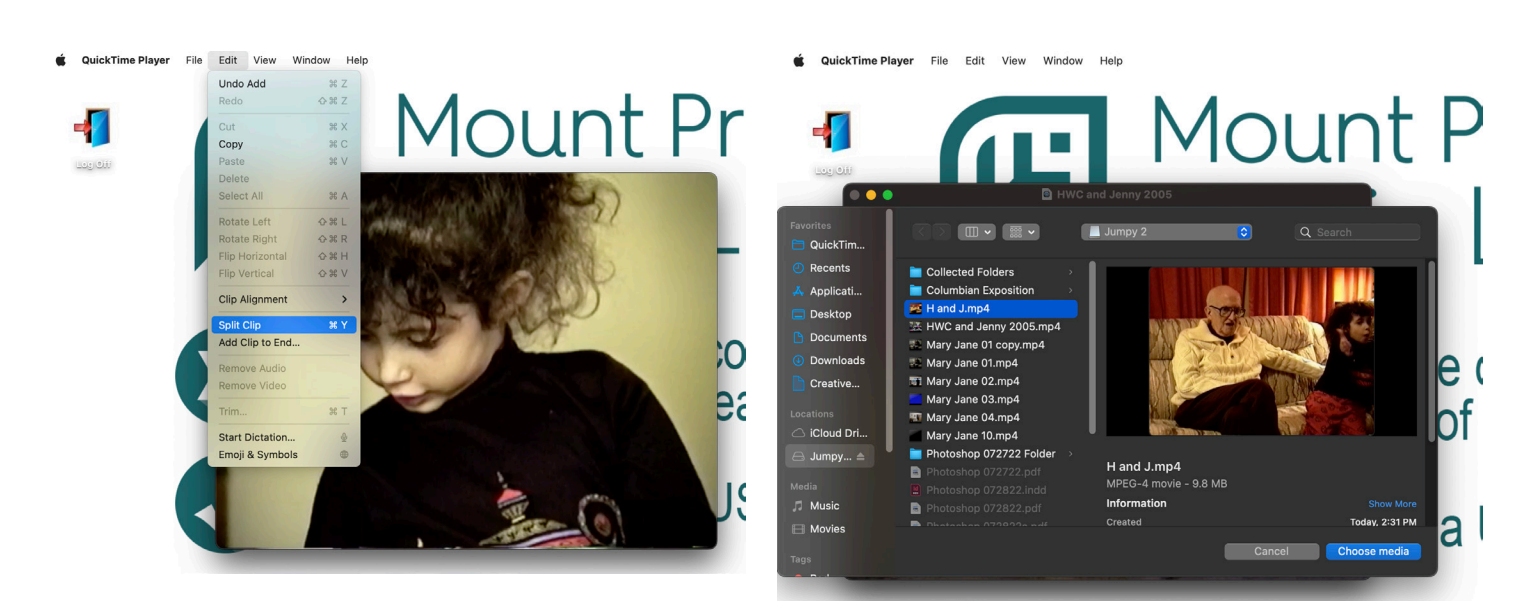

**Step 7:** If you'd like to insert one video into another, play your video to the point where you want to insert the second video. Pull down the Edit tab once more and choose Split Clip.

**Step 8:** Locate the video you wish to insert, select it, and click the Choose Media button.

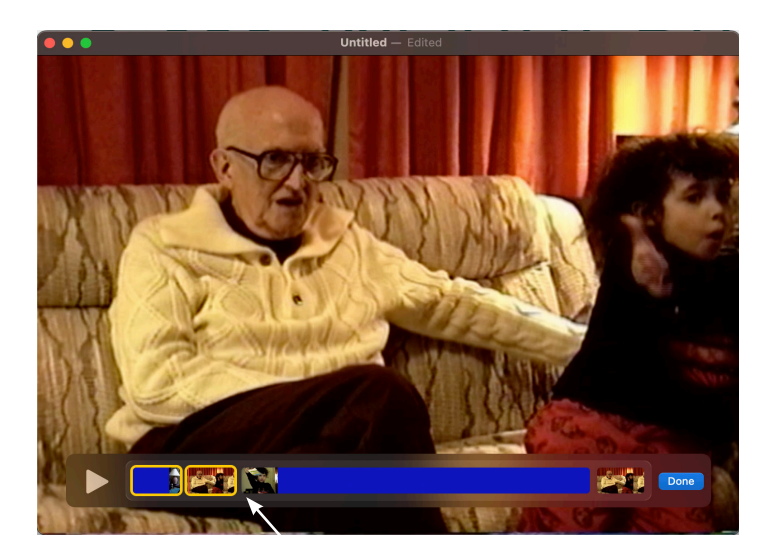

**Step 9:** The second file will now be inserted into the first at the point you selected.

Continue using the Trim and Split tools until you have combined all of your video clips in the desired order.

**Step 10:** Pull down the File tab and choose Save to save your work with a new name. Be sure to use a name you haven't already used. Using a new name will prevent overwriting an existing file. The library is not responsible for lost files.

File Edit View Windo

You can now close your new edited video. Be sure to save or move your files to your storage device.

For more information on saving your files or attaching your files to an email see the FAQ document "What should I do with my files?"

Funding for this grant was awarded by the Illinois State Library, a Department of the Office of Secretary of State, using funds provided by the U.S. Institute of Museum and Library Services, under the provisions of the American Rescue Plan Act of 2021 (ARPA).

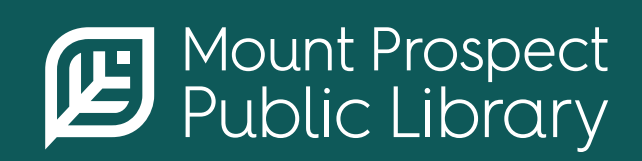

**mppl.org** | **847-253-5675** 10 South Emerson, Mount Prospect, IL 60056